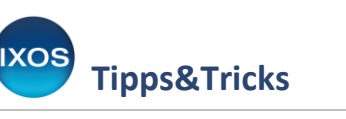

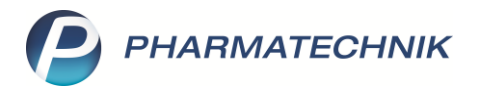

## Zuzahlungsbefreiungen löschen

Patienten mit chronischen Erkrankungen oder hohem Arzneimittelbedarf werden von den gesetzlichen Krankenkassen unter bestimmten Bedingungen von der Rezeptzuzahlung befreit. Diese Befreiungen können in IXOS hinterlegt

werden, laufen jedoch in der Regel am Ende jedes Kalenderjahres ab. Für das neue Jahr gelten diese Patienten dann vorerst wieder als zuzahlungspflichtig, bis eine neu ausgestellte Befreiung der Krankenkasse vorliegt.

Wie Sie die Befreiungen des Vorjahres für alle betroffenen Patienten mit Hilfe des Moduls **Reports** einfach und schnell löschen können, zeigen wir Ihnen hier.

Lesen Sie auch unseren <u>Tipps&Tricks-Artikel zum Modul Reports</u>.

## P 🕐 Cockpit BBB?0 ন্ধ 🗙 Kasse y 🔠 Reports Normal 0,00 € Rezept .00€ grünes Rp. 0,00 € Total 0.00 € ) MMR-Übersicht A .... 23 % 13 📗 Auswertungen Kunde 🚺 DMS - Dokumentenmanagement Status 🗊 Dokumentationsverwaltung NL Artik R Einheit Mg Abg VK Gesamt n DATEV 0.00 GDPdU und Kassen-Nachschau leasenbuck 🕹 MEP24web 👫 Zahlungsverkehr Online-Support 🦞 PHARMATECHNIK Webshop 😪 IXOS.campus 🔑 WebCollege AKADEMIE Dr. Graessner 🔻 1/0 Art. 🔺 🍱 🔃 Reservierung • + 🕑 Connect-Apothekenlogin ſſ₽₽₽₿₿ 🕑 Connect-Benutzerverwaltung ZUfrei ZUpfl. 🕑 Media.connect Gebüh Bon 💽 Microsoft Edge 💶 Microsoft Excel Lade Menge Microsoft Outlook Sonde Storno Microsoft Word Positio Windows Calculator Sucher Kredit/ Vorab Strg 👳 IXOS Live lieferung Rechnung Alt F2 F9 F12

## Wählen Sie im Menü Büro das Modul Reports aus.

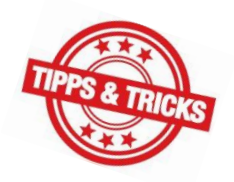

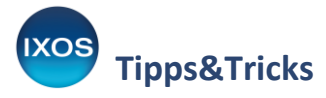

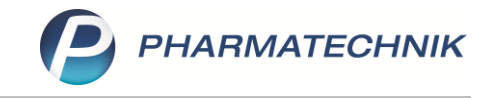

Navigieren Sie im Reiter **Kunden** unter **Vordefinierte Abfragen** in die **Basisauswertungen**. Dort findet sich der Punkt **Zuzahlungsbefreiung abgelaufen**.

Im Ergebnisfenster rechts sehen Sie nun die Auflistung aller Kunden, bei denen eine Zuzahlungsbefreiung vorliegt, die inzwischen abgelaufen ist.

| Reports                               |                         |                  |                    |                              |             |                    | AA (                       | ĵ <u>L</u> (             | . ? e                | ) & ×                  |
|---------------------------------------|-------------------------|------------------|--------------------|------------------------------|-------------|--------------------|----------------------------|--------------------------|----------------------|------------------------|
| MMR-Übersicht Zuzahlungsbefreiung al  | ogelaufen +             |                  |                    |                              |             |                    |                            |                          |                      |                        |
| Artikel Kunden Mitarbeiter            | Lieferanten             | Anbieter         | Wareneingänge      | Gutschriften Ver             | käufe ,     | Apotheken/Filialen |                            |                          |                      |                        |
| Suchen                                | Diese Abfrage liefert I | nen alle aktiven | und volljährigen k | Kunden, bei denen die hinter | rlegte Zuza | hlungsbefreiung ab | gelaufen ist.              |                          |                      |                        |
| Vordefinierte Abfragen                | Name 🔺                  | Vorname          | GebDatum           | Kostenträger                 |             |                    | Kassenstatus               | Befreit ab               | Befreit bis          | ^                      |
| <ul> <li>Basisauswertungen</li> </ul> | 🗌 🔝 Ackerman            | Thilde           | 27.03.1944         | BARMER                       |             |                    | 0 - ZUfrei/MKpfl.          | 04.01.2023               | 31.12.2023           |                        |
| Alle Kunden                           | 🗌 🔝 Adam                | Hildetraud       | 19.02.1999         | BARMER                       |             |                    | 0 - ZUfrei/MKpfl.          |                          | 31.12.2023           |                        |
| Bankverbindung (Lastschrift)          | Ahlers                  | Raimund          | 30.10.1965         | AOK PLUS                     |             |                    | 0 - ZUfrei/MKpfl.          | 20.05.2019               | 30.12.2023           |                        |
| Bankverbindung (Standard)             | Albrecht                | Hendrik          | 24.12.1932         | Knappschaft                  |             |                    | 0 - ZUfrei/MKpfl.          |                          | 31.12.2023           |                        |
| Faktura-Kunden                        | 🗌 🔝 Albrecht            | Volrad           | 06.12.1960         |                              |             |                    | 0 - ZUfrei/MKpfl.          | 17.05.2023               | 31.12.2023           |                        |
| Geburtstage                           | 🗌 🔝 Alex                | Genia            | 10.09.1938         | AOK PLUS                     |             |                    | 0 - ZUfrei/MKpfl.          |                          | 31.12.2023           |                        |
| Bankverbindung                        | 🔲 🔝 Alex                | Hannah           | 16.08.1926         | AOK PLUS                     |             |                    | 0 - ZUfrei/MKpfl.          | 07.01.2022               | 31.12.2023           |                        |
| Kunden mit Klassifikation             | 🗌 🔡 Altmann             | Cindy            | 15.10.1998         | mkk — meine kranke           | nkasse (e   | hem. BKK VBU)      | 0 - ZUfrei/MKpfl.          | 06.02.2023               | 31.12.2023           |                        |
| Kunden mit Pflegekasse als            | 🗌 🔝 Altmann             | Hildrun          | 10.01.1937         | AOK PLUS                     |             |                    | 0 - ZUfrei/MKpfl.          |                          | 31.12.2023           |                        |
| Kostenträger                          | 🗌 🔝 Amann               | Eric             | 13.04.1950         | IKK classic (ehem. IKK       | Sachsen     | )                  | 0 - ZUfrei/MKpfl.          |                          | 31.12.2023           |                        |
| Kunden mit Rolle Firma                | 🗌 🔝 Ammann              | Cirsten          | 31.12.1950         | AOK PLUS                     |             |                    | 0 - ZUfrei/MKpfl.          | 05.01.2022               | 31.12.2023           |                        |
| Kunden nach Krankenkasse              | Andersen                | Diethilde        | 03.02.1974         | Knappschaft                  |             |                    | 0 - ZUfrei/MKpfl.          |                          | 31.12.2023           |                        |
| Zeitraum                              | Andersen                | Willma           | 03.12.1957         | BARMER                       |             |                    | 0 - ZUfrei/MKpfl.          |                          | 31.12.2023           |                        |
| Kunden zu abgegebenem Artikel         | Andres                  | Aleksandra       | 27.06.1962         | AOK PLUS                     |             |                    | 0 - ZUfrei/MKpfl.          | 11.01.2016               | 31.12.2023           |                        |
| Stammkunden-Renner                    | Andres                  | Valerie          | 26.06.1931         | IKK classic (ehem. IKK       | Sachsen     | )                  | 0 - ZUfrei/MKpfl.          |                          | 31.12.2023           |                        |
| Zuzahlungsbefreiung abgelaufen        | 🗌 🔡 Angerman            | Swanhilde        | 03.08.1970         | BARMER                       |             |                    | 0 - ZUfrei/MKpfl.          |                          | 31.12.2023           |                        |
| Zuzahlungsbefreiung aktuell           | 🗌 🔝 Anton               | Annelies         | 02.09.1952         | BARMER                       |             |                    | 0 - ZUfrei/MKpfl.          |                          | 31.12.2023           |                        |
| gültig                                | 🗌 🔝 Arendt              | Kathrein         | 08.01.1940         | Siemens Betriebskran         | kenkasse    | (SBK)              | 0 - ZUfrei/MKpfl.          |                          | 31.12.2023           |                        |
| Zuzahlungsbetreiung ninterlegt        | 🗌 🔝 Arendt              | Otfried          | 17.05.1927         | AOK PLUS                     |             |                    | 0 - ZUfrei/MKpfl.          | 16.10.2021               | 31.12.2023           |                        |
| hinterlegt                            | Arens                   | Irmelie          | 19.04.1949         | AOK PLUS                     |             |                    | 0 - ZUfrei/MKpfl.          | 02.01.2023               | 31.12.2023           |                        |
| Couponing                             |                         | Ψ.               | Ŧ                  |                              |             | v                  | v                          | Ŧ                        | Ŧ                    | ~                      |
| 📑 Neue Abfrage 🖆 Abfrage bearbeite    | n                       |                  |                    |                              | 23   0      | ) 📳 Ergebn         | Kunden<br>is verarbeiten 💈 | insgesamt: 1<br>Kunden-D | 1282 🔻<br>etails 🛛 🖹 | ausgewählt: 0<br>📡 🔔 🐼 |

Sie können nun mit Hilfe der Checkboxen 🗹 links in den Datensätzen bestimmte Patienten markieren, bei denen Sie den Befreiungsstatus ändern möchten. In der Regel ist es aber sinnvoll, direkt alle abgelaufenen Befreiungen zu löschen. Dazu müssen Sie keine Markierung vornehmen.

Wählen Sie **Ergebnis verarbeiten** aus.

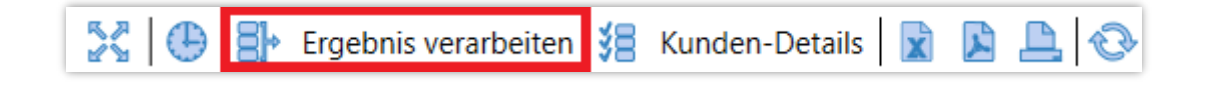

Es öffnet sich die Ergebnisverarbeitung.

In der Navigationsleiste finden Sie unter Krankenversicherung den Eintrag Kassenstatus / Zuz.befreiung.

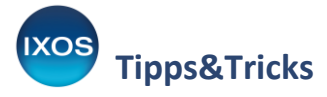

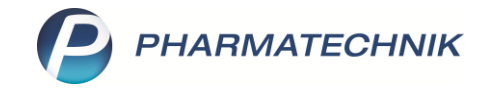

Um den alten Befreiungsstatus bei den betreffenden Kunden zu löschen, markieren Sie die obere Option **Zuzahlungsbefreiung löschen**.

Mit der zweiten Option Kassenstatus / Zuzahlungsbefreiung ändern können Sie Änderungen am Zeitraum der Befreiung vornehmen und / oder den Kassenstatus beliebig ändern. So haben Sie auch in anderen Fällen als dem hier beschriebenen Regelfall viele Möglichkeiten zur Verfügung, Ihre Kundendaten in Bezug auf den Kassenstatus anzupassen.

Bestätigen Sie ihre Auswahl mit **OK**.

| Suchen       Image: Suchen Suchard Stress         Adressetiketten       Image: Suchard Stress         Adressetiketten       Image: Suchard Stress         Arzt       Image: Suchard Stress         Betreuung       Image: Suchard Stress         Bonuskonten       Image: Suchard Stress         Buchhaltung       Image: Suchard Stress         Suchaltung       Image: Suchard Stress         Adressetiketten       Image: Suchard Stress         Image: Suchard Stress       Image: Suchard Stress         Image: Suchard Stress       Image: Suchard Stress         Image: Suchard Stress       Image: Suchard Stress         Image: Suchard Stress       Image: Suchard Stress         Image: Suchard Stress       Image: Suchard Stress         Image: Suchard Stress       Image: Suchard Stress         Image: Suchard Stress       Image: Suchard Stress         Image: Suchard Stress       Image: Suchard Stress         Image: Suchard Stress       Image: Suchard Stress         Image: Suchard Stress       Image: Suchard Stress         Image: Suchard Stress       Image: Suchard Stress         Image: Suchard Stress       Image: Suchard Stress         Image: Suchard Stress       Image: Suchard Stress         Image: Suchard Stress       Image: Suchard | gen   |
|----------------------------------------------------------------------------------------------------|-------|
| <ul> <li>Adressetiketten</li> <li>Arzt</li> <li>Betreuung</li> <li>Bonuskonten</li> <li>Buchhaltung</li> <li>Zuzahlungsbefreiung löschen<br/>Der Befreiungszeitraum und der Kassenstatus werden gelöscht.</li> <li>Kassenstatus / Zuzahlungsbefreiung ändern</li> <li>Zuzahlungsbefreiung ab</li> </ul>                                                                                                    |       |
| <ul> <li>Arzt</li> <li>Der Befreiungszeitraum und der Kassenstatus werden gelöscht.</li> <li>Benuskonten</li> <li>Buchhaltung</li> <li>Zuzahlungsbefreiung andern</li> </ul>                                                                                                    |       |
| Betreuung     Bonuskonten     Buchhaltung     Zuzahlungsbefreiung ändern                                                                                                    |       |
| Bonuskonten     Buchhaltung     Cassenstatus / Zuzahlungsbefreiung ändern     Zuzahlungsbefreiung ab                                                                                                    |       |
| Buchhaltung     Zuzahlungsbefreiung ab                                                                                                    |       |
|                                                                                                    |       |
| Coupons     ab 20.12.2024                                                                                                    |       |
| Datenschutz                                                                                                    |       |
| Eigenschaften                                                                                                    |       |
| Einwilligungserklärung     Zuzahlungsbefreiung bis                                                                                                    |       |
| ▶ Faktura     ● bis 31.12.2024                                                                                                    |       |
| Heim     Olöschen                                                                                                    |       |
| Info     Kassanstatus aktualisiasan                                                                                                    |       |
| Kontaktklassifikation     Kassenstatus auf     festlegen                                                                                                    |       |
| <ul> <li>Krankenversicherung</li> </ul>                                                                                                    |       |
| Kassenstatus / Zuzbefreiung                                                                                                    |       |
| Kostenträgerzuordnung entfernen                                                                                                    |       |
| Meine Apotheke                                                                                                    |       |
| <ul> <li>Rabatt</li> </ul>                                                                                                    |       |
| <ul> <li>Zahlungsverkehr</li> </ul>                                                                                                    |       |
|                                                                                                    |       |
|                                                                                                    |       |
|                                                                                                    |       |
| OK Abbre                                                                                                    | echen |

## Bestätigen Sie die Sicherheitsabfrage mit Ja.

| rgebnisverarbeitung durchführen?                                                                                                    |                                                             |
|----------------------------------------------------------------------------------------------------|-------------------------------------------------------------|
| Wollen Sie die ausgewählte Ergebnisverarbe<br>67 Kunden unwiderruflich durchführen? Die<br>Regel nicht umkehrbar und verändert/übers<br>Einstellungen Ihrer Apotheke. | eitung wirklich an<br>se Aktion ist in der<br>schreibt ggf. |
| Ja                                                                                                    | Nein                                                        |

Die abgelaufenen Befreiungen sind damit aus dem System entfernt. Die Liste **Zuzahlungsbefreiung** abgelaufen in den **Reports** erscheint nun wieder leer.